# Receta de cocina: Configuración CLI de Bootstrap mínima para Catalyst 9800

## Contenido

Introducción **Prerequisites** Ingredientes Configurar Diagrama de la red Opcional: Restauración del controlador a los valores predeterminados de fábrica: día cero Omisión del asistente de configuración inicial Plantilla de Bootstrap - Configuración básica del dispositivo Configuración inicial del dispositivo y conectividad fuera de banda Opcional: habilitación de CDP 9800-CL - Crear certificado firmado automáticamente **Crear VLAN** Configurar interfaces de datos - Dispositivos Configuración de la interfaz de gestión inalámbrica Configurar zona horaria y sincronización NTP Acceso VTY y otros servicios locales **Configuración RADIUS** Opcional: copia de seguridad de la configuración diaria Configuración inalámbrica **Opcional: Prácticas recomendadas** Creación de WLANs - WPA2-PSK Creación de WLANs - WPA2-Enterprise Creación de WLANs - Invitado con Autenticación Web Local Creación de WLANs - Invitado con Autenticación Web Central Creación de políticas para AP de modo local Creación de políticas para los AP del modo Flexconnect Final - Aplicar etiquetas a los puntos de acceso Cómo obtener la lista de direcciones MAC AP Bibliografía recomendada

## Introducción

Este documento describe varias opciones disponibles para "bootstrap" (realizar la configuración inicial) para un controlador de LAN inalámbrica (WLC) de Catalyst 9800. Algunos pueden necesitar procesos externos (descarga de PNP o TFTP), algunos se pueden realizar parcialmente a través de CLI, luego completarlos a través de GUI, etc.

Este documento se centrará en un formato de "receta de cocina", con el conjunto mínimo de acciones simplificadas, para que se configure un 9800 para operaciones básicas, incluida la

administración remota, y prácticas recomendadas, en el menor tiempo posible.

La plantilla proporcionada tiene comentarios precedidos del carácter "!" para explicar puntos específicos de la configuración. Además, todos los valores que usted debe proporcionar se marcan en la tabla de "ingredientes" a continuación

Este objetivo es 17.3 y versiones superiores

## Prerequisites

- Controlador Catalyst 9800 "listo para usar". Básicamente, sin ninguna configuración
- Introducción básica de la configuración IOS-XE
- Acceso al puerto de la consola del controlador. Puede ser el puerto físico CON en su dispositivo (9800-40, 9800-80, 9800-L) o a través de su cliente de acceso remoto del hipervisor para 9800-CL
- Para el acceso serial, cualquier aplicación cliente terminal de su preferencia

#### Ingredientes

Cada elemento en mayúscula corresponde a una configuración que debe cambiar antes de utilizar la plantilla de configuración:

| Valor requerido                                            | Nombre de la plantilla | Ejemplo:      |
|------------------------------------------------------------|------------------------|---------------|
| IP de administración fuera de banda                        | [OOM_IP]               | 192.168.0.25  |
| Gateway predeterminado de<br>administración fuera de banda | [OOM_GW]               | 192.168.0.1   |
| Nombre de usuario del<br>administrador                     | [ADMIN]                | admin         |
| Contraseña del administrador                               | [CONTRASEÑA]           | ah1-7k++a1    |
| Nombre de usuario del<br>administrador AP                  | [AP_ADMIN]             | admin         |
| Contraseña CLI de AP                                       | [AP_PASSWORD]          | alkhb90jlih   |
| AP Enable Secret                                           | [AP_SECRET]            | kh20-9yjh     |
| Nombre de host del controlador                             | [WLC_NAME]             | 9800-bcn-1    |
| Nombre de dominio de la empresa                            | [DOMINIO_NOMBRE]       | company.com   |
| ID de VLAN del cliente                                     | [CLIENT_VLAN]          | 15            |
| Nombre de VLAN del cliente                                 | [VLAN_NAME]            | client_vlan   |
| VLAN de interfaz de administración inalámbrica             | [WMI_VLAN]             | 25            |
| IP de interfaz de administración<br>inalámbrica            | [WMI_IP]               | 192.168.25.10 |
| Máscara de interfaz de administración inalámbrica          | [WMI_MASK]             | 255.255.255.0 |
| GW predeterminado de la interfaz de gestión inalámbrica    | [WMI_GW]               | 192.168.25.1  |
| Servidor NTP                                               | [NTP_IP]               | 192.168.1.2   |

| IP del servidor Radius                          | [RADIUS_IP]  | 192.168.0.98         |
|-------------------------------------------------|--------------|----------------------|
| Clave Radius o secreto compartido               | [RADIUS_KEY] | ThisIsASharedSecret  |
| Nombre de clave precompartida<br>WLAN SSID WPA2 | [SSID-PSK]   | personal             |
| Autenticación WLAN SSID WPA2<br>802.1x          | [SSID-DOT1x] | nombre de la empresa |
| Autenticación Web local de invitado WLAN SSID   | [SSID-LWA]   | guest1               |
| Autenticación Web local de invitado WLAN SSID   | [SSID-CWA    | guest2               |

## Configurar

#### Diagrama de la red

Estos documentos siguen una topología muy básica, con un controlador Calatyst 9800 conectado a un switch, más un punto de acceso en la misma vlan para fines de prueba, con un servidor Radius opcional para autenticación

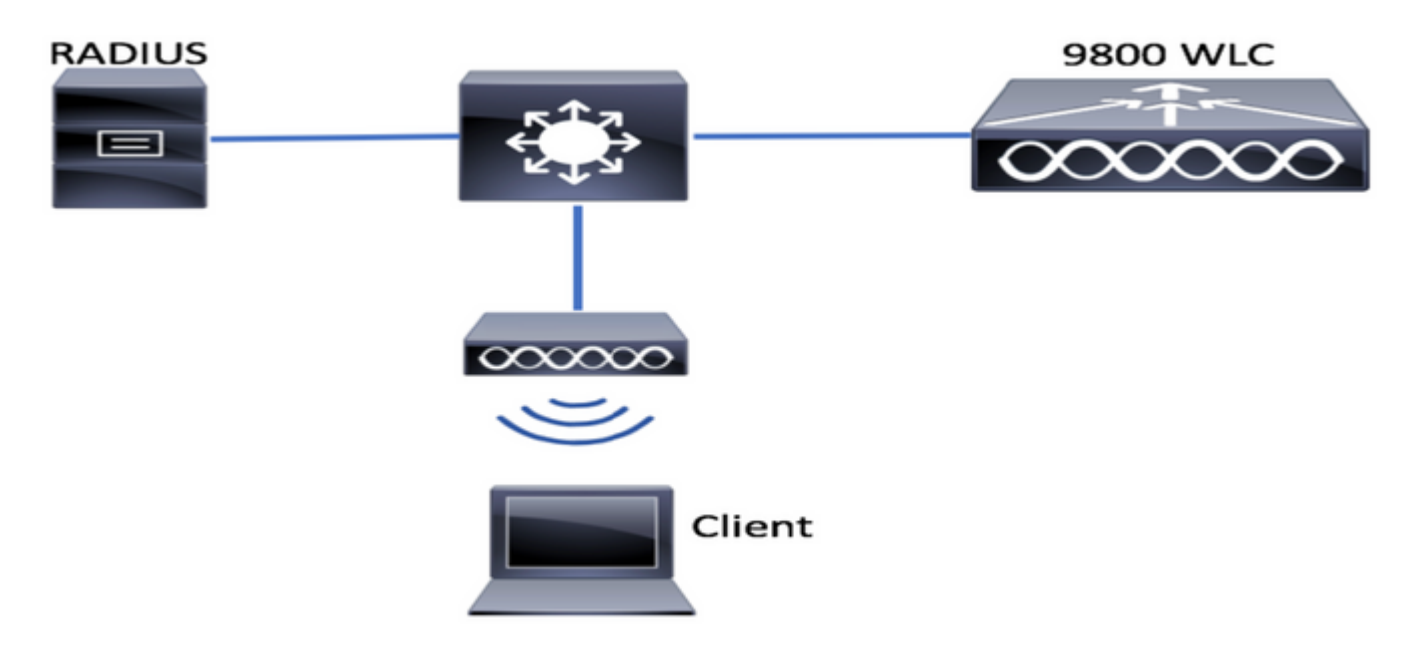

## Opcional: Restauración del controlador a los valores predeterminados de fábrica: día cero

si su controlador ya se ha configurado y desea moverlo de nuevo a un escenario de día cero, sin ninguna configuración, puede realizar el siguiente procedimiento opcional:

DA02#write erase Erasing the nvram filesystem will remove all configuration files! Continue? [confirm] [OK] Erase of nvram: complete Sep 7 10:09:31.141: %SYS-7-NV\_BLOCK\_INIT: Initialized the geometry of nvram System configuration has been modified. Save? [yes/no]: no Reload command is being issued on Active unit, this will reload the whole stack Proceed with reload? [confirm]

```
Sep 7 10:10:55.318: %SYS-5-RELOAD: Reload requested by console. Reload Reason: Reload Command. Chassis 1 reloading, reason - Reload command
```

#### Omisión del asistente de configuración inicial

Una vez que el controlador haya terminado de recargar, presentará un asistente de configuración CLI para realizar una configuración inicial básica. En este documento, se omite esta opción y se configuran todos los valores mediante la plantilla CLI proporcionada en los siguientes pasos.

Espere hasta que el controlador haya terminado de arrancar:

Installation mode is INSTALL No startup-config, starting autoinstall/pnp/ztp... Autoinstall will terminate if any input is detected on console Autoinstall trying DHCPv4 on GigabitEthernet0 Autoinstall trying DHCPv6 on GigabitEthernet0 --- System Configuration Dialog ---Would you like to enter the initial configuration dialog? [yes/no]: \*Sep 7 10:15:01.936: %IOSXE-0-PLATFORM: Chassis 1 R0/0: kernel: mce: [Hardware Error]: CPU 0: Machine Check: 0 Bank 9: ee200000003110a \*Sep 7 10:15:01.936: %IOSXE-0-PLATFORM: Chassis 1 R0/0: kernel: mce: [Hardware Error]: TSC 0 ADDR ff007f00 MISC 228aa040101086 \*Sep 7 10:15:01.936: %IOSXE-0-PLATFORM: Chassis 1 R0/0: kernel: mce: [Hardware Error]: PROCESSOR 0:50654 TIME 1631009693 SOCKET 0 APIC 0 microcode 2000049 \*Sep 7 10:15:01.936: %IOSXE-0-PLATFORM: Chassis 1 R0/0: kernel: mce: [Hardware Error]: CPU 0: Machine Check: 0 Bank 10: ee200000003110a \*Sep 7 10:15:01.936: %IOSXE-0-PLATFORM: Chassis 1 R0/0: kernel: mce: [Hardware Error]: TSC 0 ADDR ff007fc0 MISC 228aa040101086 \*Sep 7 10:15:01.936: %IOSXE-0-PLATFORM: Chassis 1 R0/0: kernel: mce: [Hardware Error]: PROCESSOR 0:50654 TIME 1631009693 SOCKET 0 APIC 0 microcode 2000049 \*Sep 7 10:15:01.936: %IOSXE-0-PLATFORM: Chassis 1 R0/0: kernel: mce: [Hardware Error]: CPU 0: Machine Check: 0 Bank 11: ee200000003110a \*Sep 7 10:15:01.936: %IOSXE-0-PLATFORM: Chassis 1 R0/0: kernel: mce: [Hardware Error]: TSC 0 ADDR ff007f80 MISC 228aa040101086 \*Sep 7 10:15:01.936: %IOSXE-0-PLATFORM: Chassis 1 R0/0: kernel: mce: [Hardware Error]: PROCESSOR 0:50654 TIME 1631009693 SOCKET 0 APIC 0 microcode 2000049 Autoinstall trying DHCPv4 on GigabitEthernet0,Vlan1

Autoinstall trying DHCPv6 on GigabitEthernet0,Vlan1

Acquired IPv4 address 192.168.10.105 on Interface GigabitEthernet0 Received following DHCPv4 options: domain-name : cisco.com dns-server-ip : 192.168.0.21

OK to enter CLI now...

pnp-discovery can be monitored without entering enable mode

Entering enable mode will stop pnp-discovery Guestshell destroyed successfully

Pulse la tecla Intro y diga "no" al diálogo inicial y "sí" para finalizar el proceso de instalación automática:

% Please answer 'yes' or 'no'.
Would you like to enter the initial configuration dialog? [yes/no]: no

Would you like to terminate autoinstall? [yes]: yes

Press RETURN to get started!

## Plantilla de Bootstrap - Configuración básica del dispositivo

Tome las siguientes plantillas de configuración y modifique los valores según se indica en la tabla Ingredientes. Este documento se divide en diferentes secciones para facilitar la revisión

Para todas las secciones, pegue siempre el contenido del modo de configuración, presione la tecla "Intro" para obtener el mensaje y luego use los comandos enable y config, por ejemplo:

WLC>enable
WLC#config
Configuring from terminal, memory, or network [terminal]?
Enter configuration commands, one per line. End with CNTL/Z.
WLC(config)#hostname controller-name

#### Configuración inicial del dispositivo y conectividad fuera de banda

Utilice los siguientes comandos en el modo de configuración. Los comandos terminarán guardando la configuración para asegurarse de que SSH esté habilitado, después de crear la clave local

hostname [WLC\_NAME] int gi0 ip add [OOM\_IP] 255.255.255.0 exit ip route vrf Mgmt-intf 0.0.0.0 0.0.0.0 [OOM\_GW] no ip domain lookup username [ADMIN] privilege 15 password 0 [PASSWORD] ip domain name [DOMAIN\_NAME] aaa new-model aaa authentication login default local aaa authentication login CONSOLE none aaa authorization exec default local aaa authorization network default local

line con 0 privilege level 15 login authentication CONSOLE exit crypto key generate rsa modulus 2048 ip ssh version 2 end wr

#### Opcional: habilitación de CDP

Vuelva a introducirlo en el modo Config y utilice los siguientes comandos. Para 9800-CL, reemplace las interfaces Te0/0/0 y Te0/0/1 con Gi1 y Gi2

cdp run int te0/0/0 cdp ena int te0/0/1 cdp ena

#### 9800-CL - Crear certificado firmado automáticamente

Esto sólo se debe realizar en controladores 9800-CL, **no** se requiere en los modelos de dispositivos (9800-80, 9800-40, 9800-L) para la unión CAPWAP AP AP

wireless config vwlc-ssc key-size 2048 signature-algo sha256 password 0 [CHANGEPASSWORD]

#### **Crear VLAN**

Desde el modo de configuración, cree tantas vlan de cliente como sea necesario y la vlan correspondiente a la interfaz de administración inalámbrica (WMI)

En la mayoría de los escenarios, es común tener al menos 2 vlan de cliente, una para la empresa y otra para el acceso de invitados. Los grandes escenarios podrían abarcar cientos de vlan diferentes según sea necesario

La vlan de WMI es el punto de acceso al controlador para la mayoría de los protocolos y topologías de administración, además de que allí los puntos de acceso crearán sus túneles CAPWAP

vlan [CLIENT\_VLAN] name [VLAN\_NAME]

vlan [WMI\_VLAN] name [WIRELESS\_MGMT\_VLAN]

#### Configurar interfaces de datos - Dispositivos

Para 9800-L, 9800-40, 9800-80, desde el modo de configuración, puede utilizar los siguientes comandos para establecer la funcionalidad básica para las interfaces del plano de datos. Este ejemplo, propone LACP, con el grupo de canales creado a través de ambos puertos.

Es importante configurar una topología coincidente en el lado del switch.

Esta es una sección que podría tener cambios significativos del ejemplo proporcionado a lo que

realmente se necesita, dependiendo de su topología y si usa canales de puerto. Revise cuidadosamente.

```
!!Interfaces. LACP if standalone or static (channel-group 1 mode on) on if HA before 17.1.
interface TenGigabitEthernet0/0/0
description You should put here your switch name and port
switchport trunk allowed vlan [CLIENT_VLAN],[WMI_VLAN]
switchport mode trunk
no negotiation auto
channel-group 1 mode active
```

interface TenGigabitEthernet0/0/1
description You should put here your switch name and port
switchport trunk allowed vlan [CLIENT\_VLAN],[WMI\_VLAN]
switchport mode trunk
no negotiation auto
channel-group 1 mode active
no shut

int po1
switchport trunk allowed vlan [CLIENT\_VLAN],[WMI\_VLAN]
switchport mode trunk
no shut

```
!!Configure the same in switch and spanning-tree portfast trunk
port-channel load-balance src-dst-mixed-ip-port
```

#### Configuración de la interfaz de gestión inalámbrica

Utilice los siguientes comandos del modo de configuración para crear el WMI. Este es un paso fundamental

```
int vlan [WMI_VLAN]
ip add [WMI_IP] [WMI_MASK]
no shut
```

ip route 0.0.0.0 0.0.0.0 [WMI\_GW]

!! The interface name will normally be something like Vlan25, depending on your WMI VLAN ID
wireless management interface Vlan[WMI\_VLAN]

#### Configurar zona horaria y sincronización NTP

NTP es fundamental para varias funciones inalámbricas. Utilice los siguientes comandos en el modo de configuración para configurarlo:

ntp server [NTP\_IP]
!!This is European Central Time, it should be adjusted to your local time zone
clock timezone CET 1 0
clock summer-time CEST recurring last Sun Mar 2:00 last Sun Oct 3:00

#### Acceso VTY y otros servicios locales

Siguiendo las mejores prácticas, esto creará líneas VTY adicionales, para evitar problemas de

acceso a la GUI y habilitar servicios básicos para mejorar el manejo de sesiones TCP para las interfaces de administración

```
service timestamps debug datetime msec
service timestamps log datetime msec
service tcp-keepalives-in
service tcp-keepalives-out
logging buffered 512000
```

line vty 0 15 transport input ssh

line vty 16 50 transport input ssh

#### Configuración RADIUS

Esto creará una configuración básica para habilitar las comunicaciones de radio en el servidor ISE

radius server ISE address ipv4 [RADIUS\_IP] auth-port 1645 acct-port 1646 key [RADIUS\_KEY] automate-tester username dummy probe-on

aaa group server radius ISE\_GROUP
server name ISE
aaa authentication dot1x ISE group ISE\_GROUP

radius-server dead-criteria time 5 tries 3 radius-server deadtime 5

#### Opcional: copia de seguridad de la configuración diaria

Por razones de seguridad, puede habilitar una copia de seguridad de la configuración diaria automatizada en el servidor TFTP remoto:

archive
path tftp://TFTP\_IP/lab\_configurations/9800-config.conf
time-period 1440

## Configuración inalámbrica

Esta sección tratará un ejemplo de diferentes tipos de WLAN, que abarca las combinaciones más comunes de WPA2 con Preshare Key, WPA2 con 802.1x/radius, Central Webauth y Local Webauth. No se espera que su implementación tenga todas estas características, por lo que debe quitarlas y modificarlas según sea necesario

Es fundamental establecer el comando country, para asegurarse de que el controlador marque la configuración como "completa". Debe modificar la lista de países para que coincida con la ubicación de implementación:

```
no ap dot11 5ghz SI
```

```
!!Important: replace country list with to match your location
!!These commands are supported from 17.3 and higher
wireless country ES
wireless country US
```

## Opcional: Prácticas recomendadas

Esto garantizará que la red cumpla las mejores prácticas básicas:

- Los puntos de acceso tienen SSH habilitado, credenciales no predeterminadas y syslog, para mejorar la experiencia de resolución de problemas. Esto está utilizando el perfil de unión de AP predeterminado, si agrega nuevas entradas, debería aplicarles cambios similares
- Habilite la clasificación de dispositivos para realizar un seguimiento de los tipos de clientes conectados a la red

```
ap profile default-ap-profile
mgmtuser username [AP_ADMIN] password 0 [AP_PASSWORD] secret 0 [AP_SECRET]
ssh
syslog host [AP_SYSLOG]
```

device classifier

#### Creación de WLANs - WPA2-PSK

Reemplace las variables por la configuración necesaria. Este tipo de WLAN se utiliza principalmente para redes personales, escenarios simples o para admitir dispositivos IOT sin capacidades 802.1x

Esto es opcional para la mayoría de los escenarios empresariales

```
wlan wlan_psk 1 [SSID-PSK]
security wpa psk set-key ascii 0 [WLANPSK]
no security wpa akm dot1x
security wpa akm psk
no shutdown
```

#### Creación de WLANs - WPA2-Enterprise

Escenario más común de WPA2 WLAN con autenticación Radius. Utilizado en entornos empresariales

wlan wlan\_dot1x 2 [SSID-DOT1X]
security dot1x authentication-list ISE
no shutdown

#### Creación de WLANs - Invitado con Autenticación Web Local

Se utiliza para un acceso de invitados más sencillo, sin compatibilidad con invitados ISE

Dependiendo de la versión, es posible obtener una advertencia al crear el primer mapa de parámetros, responda sí, para continuar

parameter-map type webauth global yes ! this may not be needed depending on the version virtual-ip ipv4 192.0.2.1 virtual-ip ipv6 1001::1 aaa authentication login WEBAUTH local aaa authorization network default local wlan wlan\_webauth 3 [SSID-WEBAUTH] peer-blocking drop no security wpa no security wpa wpa2 ciphers aes no security wpa akm dot1x no security ft no security wpa wpa2 security web-auth security web-auth authentication-list WEBAUTH security web-auth parameter-map global no shu

#### Creación de WLANs - Invitado con Autenticación Web Central

Se utiliza para el soporte de invitados de ISE

aaa authentication network default local aaa authorization network MACFILTER group ISE\_GROUP aaa accounting identity ISE start-stop group ISE\_GROUP aaa server radius dynamic-author client [RADIUS\_IP] server-key [RADIUS\_KEY] ip access-list extended REDIRECT 10 deny icmp any any 20 deny udp any any eq bootps 30 deny udp any any eq bootpc 40 deny udp any any eq domain 50 deny ip any host [RADIUS\_IP] 55 deny ip host [RADIUS\_IP] any 60 permit tcp any any eq www wlan wlan\_cwa 5 [SSID-CWA] mac-filtering MACFILTER no security wpa no security wpa wpa2 ciphers aes no security wpa akm dot1x no security ft no security wpa wpa2 no shutdown !! we will create two policy profiles, to be used later depending if the APs are local or flex mode wireless profile policy local\_vlanclients\_cwa aaa-override accounting-list ISE ipv4 dhcp required nac vlan [CLIENT\_VLAN] no shutdown

no central dhcp no central switching aaa-override accounting-list ISE ipv4 dhcp required nac vlan [CLIENT\_VLAN] no shutdown

## Creación de políticas para AP de modo local

Los AP de modo local son aquellos que estarán en la misma ubicación física que el controlador Catalyst 9800, normalmente a través de la misma red.

Ahora que tenemos el controlador con la configuración básica del dispositivo y los diferentes perfiles WLAN creados, es hora de que lo conectemos todo con los perfiles de políticas y los aplicemos a través de etiquetas a los puntos de acceso que deberían difundir esos SSID

Para obtener más información, consulte <u>Introducción al modelo de configuración de los</u> <u>controladores inalámbricos Catalyst 9800</u>

wireless profile policy policy\_local\_clients description local\_vlan dhcp-tlv-caching http-tlv-caching radius-profiling session-timeout 86400 !!Ensure to not use 0 since 0 means no pmk cache idle-timeout 300 vlan [CLIENT\_VLAN] no shutdown wireless tag site site\_tag\_local description local wireless tag policy policy\_tag\_local description "Tag for APs on local mode" !! Include here only the WLANs types from previous sections, that you have defined and are interesting for your organization !! For guest WLANS (CWA/LWA), it is common to use a different policy profile, to map to a different VLAN wlan wlan\_psk policy policy\_local\_clients wlan wlan\_dot1x policy policy\_local\_clients wlan wlan\_webauth policy policy policy\_local\_clients wlan wlan\_cwa policy policy\_local\_clients

## Creación de políticas para los AP del modo Flexconnect

Los puntos de acceso del modo Flexconnect se utilizan normalmente bien cuando la conexión entre el controlador y los AP se realiza a través de una WAN (por lo que hay un mayor retardo de ida y vuelta entre ellos), o bien cuando por razones de topología, necesitamos que el tráfico del cliente se conmute localmente en el puerto AP y no se lleve a través de CAPWAP para salir de la red en las interfaces del controlador

La configuración es similar al modo local, pero marcada como un lado remoto, con tráfico conmutado localmente

wireless profile flex flex\_profile\_native acl-policy REDIRECT central-webauth arp-caching !! Replace 25 with the VLAN native on your AP L2 topology native-vlan-id 25 vlan-name [VLAN\_NAME] vlan-id [CLIENT\_VLAN] wireless tag site site\_tag\_flex flex-profile flex\_profile\_native no local-site wireless profile policy policy\_flex\_clients no central association !! Ensure to disable central-assoc for flexconnect APs no central dhcp no central switching dhcp-tlv-caching http-tlv-caching idle-timeout 300 session-timeout 86400 !!Ensure to not use 0 since 0 means no pmk cache vlan [CLIENT\_VLAN] no shutdown wireless tag policy policy\_tag\_flex description "Profile for Flex mode APs" !! Include here only the WLANs types from previous sections, that you have defined and are interesting for your organization !! For guest WLANS (CWA/LWA), it is common to use a different policy profile, to map to a different VLAN wlan wlan\_psk policy policy\_flex\_clients wlan wlan\_dot1x policy policy\_flex\_clients wlan wlan\_webauth policy policy\_flex\_clients

### Final - Aplicar etiquetas a los puntos de acceso

Como último paso, debemos aplicar las etiquetas que hemos definido a cada punto de acceso. Debe reemplazar la dirección MAC Ethernet de cada AP, por la que está presente en su dispositivo

!!Tag assignment using static method. Replace mac with your device ap F4DB.E683.74C0 policy-tag policy\_tag\_local site-tag site\_tag\_local

#### Cómo obtener la lista de direcciones MAC AP

wlan wlan\_cwa policy policy\_flex\_cwa

Puede obtener una lista de los APs actualmente unidos, usando el comando show ap summary

## Bibliografía recomendada

- Prácticas recomendadas de configuración de Cisco Catalyst serie 9800
- <u>Versiones Cisco IOS XE recomendadas para los controladores de LAN inalámbrica Catalyst</u>
   <u>9800</u>
- Herramientas de resolución de problemas inalámbricos